## Slot Request Overview for Clinical Sites STEPS All

Your school partner uses Exxat STEPS to manage clinical education. You'll be able to easily access a slot request on our cloud-based system without a login to provide your school partner with slots. We hope you'll find STEPS improves efficiency and promotes clear communication in this endeavor.

## Firewalls & Browsers

Your school partner will send you emails via Exxat. We ask that you follow these instructions and add us to your safe list or white list. If you have any difficulty understanding these instructions, consult your IT department at your site. If further clarification is needed, please email <u>support@exxat.com</u>.

- 1. Please ask your IT team to accept emails from "<u>exxat.com</u>" and "<u>notifications@exxat.com</u>" in order avoid this issue.
- 2. We also request that you unblock the <u>exxat.com</u> domain and the IP addresses given below so you can further ensure your ability to receive these emails:
- 3. Please ask your IT team to unblock these IP addresses:
  - a. 54.240.31.22
  - b. 54240.31.23
  - c. 137.117.11.51
  - d. 23.251.243.58
  - e. 23.251.243.59
  - f. <u>Note</u>: These IP addresses are subject to change in the future.

It is best if you use **Chrome, Safari, or Firefox** browsers. Internet Explorer is a very limited browser and some features may not display properly and/or may not save your slot offers.

## Accessing the Slot Request

1. Your school partner will send their slot request email right to your inbox. A sample email has been provided below. Your school partner may have customized their email and included attachments so you may see some variation than what is shown here.

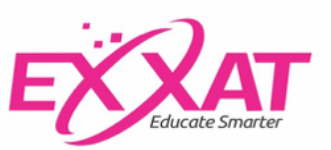

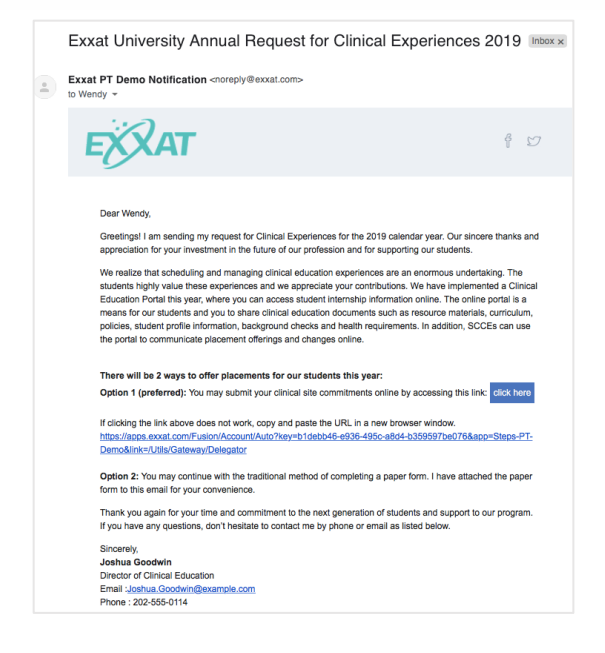

2. After reading the email and viewing any attachments, you'll want to select the blue "click here" button in the email to begin the process. If clicking the button doesn't work, copy and paste the URL link in a new window.

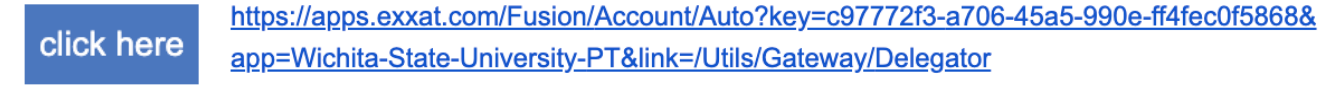

3. You'll be taken to the slot request landing page. Here you'll find all the information you need from your school partner to offer slots. This page is also customizable by your school partner so you may see some variation of what is shown here.

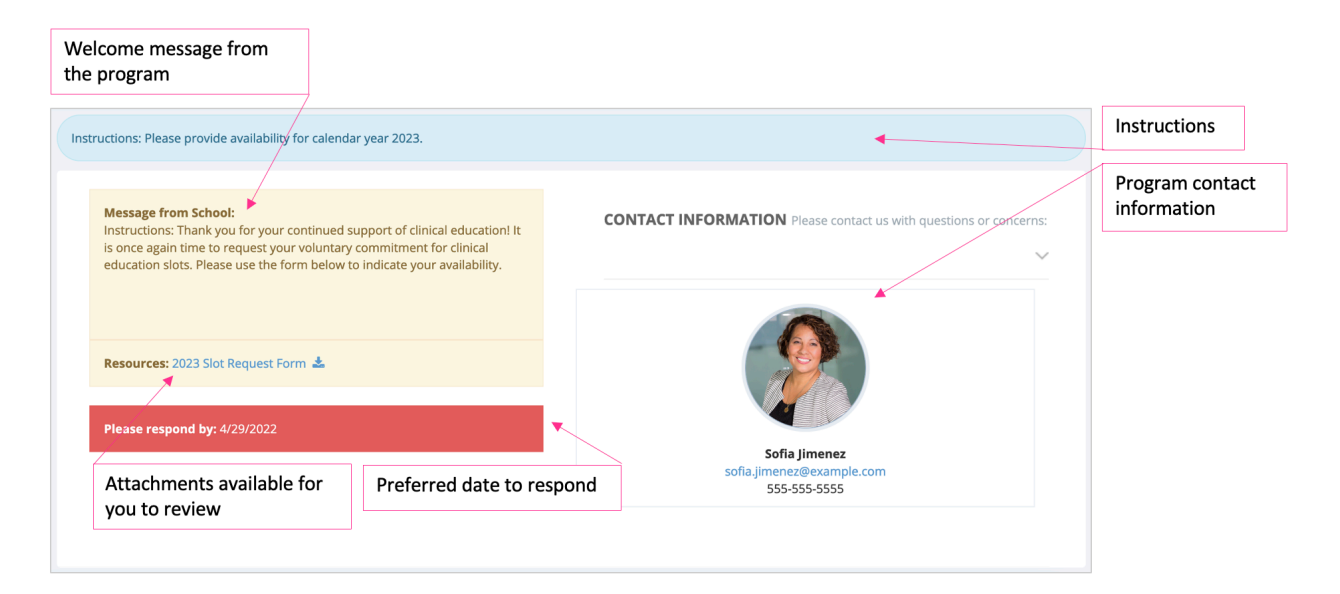

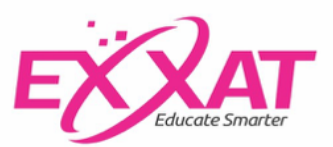

| Do You Have Slots To Offer For: 2023         Site Location       Slot Details         TEST SITE       Maybe later         10 Napture Global, 830146,       Offer Slot         New Hampshire(NHi)       Please select a response.         Add Slots for New Location       + Add Slot         Update Site Information       Click here to review and confirm         Update Site Information       Click here to review and confirm         Clinical sites you are associated with       Provide updates for clinical sites         Confirm all responses       Sequence:1         dx/2023 - Clinical Practice IV - C0 23       Sequence:1         dy/2023 - Clinical Practice IV - C0 24       Sequence:1         of/#2023 - Clinical Practice II - C0 24       Sequence:1         of/#2023 - Clinical Practice II - C0 24       Sequence:1         of/#2023 - Clinical Practice II - C0 24       Sequence:1         of/#2023 - Clinical Practice II - C0 24       Sequence:1         of/#2023 - Clinical Practice II - C0 24       Sequence:1         of/#2023 - Clinical Practice II - C0 24       Sequence:1         of/#2023 - Clinical Practice II - C0 24       Sequence:1         of/#2023 - Clinical Practice II - C0 24       Sequence:1         of/#2024       Sequence:1         of/#2023 - Clinical Practice II - C0 24 |                                                                    | Click here to add                                                                                                    | d availability                                                                                                    | Not sure yet? Request to be contacted at a later date | Indicate you have<br>availability for da | e no<br>tes provided                                                                                       |
|----------------------------------------------------------------------------------------------------|--------------------------------------------------------------------|----------------------------------------------------------------------------------------------------|----------------------------------------------------------------------------------------------------|-------------------------------------------------------|------------------------------------------|----------------------------------------------------------------------------------------------------|
| Site Location       Slot Details       Notes/Requirements         TEST SITE       10 Naptune Global, 830146, New Hampshire(NH)       Offer Slot       Maybe later       No Offered Slot         Add Slots for New Location       + Add Slot       Don't see the site you need? Add a new location!       Image: Click here to review and confirm         Update Site Information       Click here to review and confirm       Click here to review and confirm         Clinical sites you are associated with       Provide updates for clinical sites       Confirm all responses         chedule       ////////////////////////////////////                                                                                                    |                                                                    | Do You Have Slots                                                                                                    | To Offer For: 2                                                                                                    | 2023                                                  |                                          |                                                                                                    |
| TEST SITE       Offer Sloc       Maybe later       No Offered Sloc         110 Naptune Global, 830146,       Please select a response.       Please select a response.         Add Slots for New Location       + Add Slot       Don't see the site you need? Add a new location!         Update Site Information       Click here to review and confirm         Clinical sites you are associated with       Provide updates for clinical sites       Confirm all responses         Additional program       Provide updates for clinical sites       View additional program         Schedule                                                                                                    | :                                                                  | Site Location                                                                                                    | Slot Details                                                                                                    |                                                       |                                          | Notes/Requirements                                                                                         |
| Add Slots for New Location       + Add Slot       Don't see the site you need? Add a new location!         Update Site Information       Click here to review and confirm         Clinical sites you are associated with       Provide updates for clinical sites       Confirm all responses         chedule                                                                                                    | -                                                                  | TEST SITE<br>110 Naptune Global, 830146<br>New Hampshire(NH)                                                                               | Offer Slot<br>Please select a                                                                                                    | Maybe later                                           | No Offered Slot                          |                                                                                                    |
| Update Site Information       Click here to review and confirm         Clinical sites you are associated with       Provide updates for clinical sites       Confirm all responses         Schedule                                                                                                    | ,                                                                  | Add Slots for New Location                                                                                                    | + Add Slot                                                                                                    | Don't see the site you need?                          | Add a new location!                      |                                                                                                    |
| Clinical sites you are associated with       Provide updates for clinical sites       Confirm all responses         ichedule       Additional Information         Batch/ Session       Sequence(Dates)         DPT 950 - Clinical Practice IV - CO 23       Sequence: 1         Additional Information       Sequence: 1         M3/2023 - 6/16/2023       Duration: 11.0 Weeks         DPT 850 Clinical Practice II - CO 24       Sequence: 1         Class of 2024       Sequence: 1         Class of 2024       Sequence: 1         Class of 2024       Continue II - CO 24                                                                                                    |                                                                    |                                                                                                    | Update Site                                                                                                    | e Information 📡 Click                                 | chere to review and confi                | rm 💌                                                                                                    |
| Additional Information<br>Batch / Session Sequence(Dates)<br>DPT 950 - Clinical Practice IV - CO 23<br>Class of 2023 Sequence: 1<br>4/3/2023 - 6/16/2023<br>Duration: 11.0 Weeks<br>DPT 850 Clinical Practice II - CO 24<br>Class of 2024 Sequence: 1<br>6/6/2023 - 7/3/2023<br>Duration: 4.0 Weeks                                                                                                    |                                                                    |                                                                                                    |                                                                                                    |                                                       |                                          |                                                                                                    |
| Batch/Session     Sequence(Dates)       DPT 950 - Clinical Practice IV - CO 23     Sequence: 1<br>4/3/2023 - 6/16/2023<br>Duration: 11.0 Weeks       DPT 850 Clinical Practice II - CO 24<br>Class of 2024     Sequence: 1<br>6/6/2023 - 7/3/2023<br>Duration: 4.0 Weeks                                                                                                    | Clii<br>ass                                                        | nical sites you are<br>sociated with                                                                                                    | Provide update                                                                                                    | es for clinical sites                                 | Confirm all                              | responses                                                                                                  |
| DPT 950 - Clinical Practice IV - CO 23 Sequence: 1<br>4/3/2023 - 6/16/2023<br>Duration: 11.0 Weeks<br>DPT 850 Clinical Practice II - CO 24<br>Class of 2024 Sequence: 1<br>6/6/2023 - 7/3/2023<br>Duration: 4.0 Weeks                                                                                                    | Clin<br>ass                                                        | nical sites you are<br>sociated with                                                                                                    | Provide update                                                                                                    | es for clinical sites                                 | Confirm all                              | responses<br>Additional Information<br>View additional program<br>information on our public webs           |
| DPT 850 Clinical Practice II - CO 24<br>Class of 2024<br>Duration: 4.0 Weeks                                                                                                    | Clin<br>ass<br>Schedu<br>Batch/                                    | nical sites you are<br>sociated with<br>Ile<br>Session                                                                                     | Provide update                                                                                                    | es for clinical sites                                 | Confirm all                              | Additional Information<br>View additional program<br>information on our public webs<br>here: www.exxat.com |
|                                                                                                    | Clin<br>ass<br>Schedu<br>Batch/<br>DPT 950<br>Class of             | nical sites you are<br>sociated with<br>Ile<br>Session<br>0 - Clinical Practice IV - CO 23<br>2023                                         | Provide update<br>Sequence(Dates)<br>Sequence: 1<br>4/3/2023 - 6/16/2023<br>Duration: 11.0 Week                                                              | es for clinical sites                                 | Confirm all                              | Additional Information                                                                                     |
|                                                                                                    | Clin<br>ass<br>ichedu<br>Batch/<br>DPT 950<br>Class of<br>Class of | nical sites you are<br>sociated with<br>ule<br>Session<br>- Clinical Practice IV - CO 23<br>2023<br>O Clinical Practice II - CO 24<br>2024 | Provide update<br>Sequence(Dates)<br>Sequence: 1<br>4/3/2023 - 6/16/2022<br>Duration: 11.0 Week<br>Sequence: 1<br>6/6/2023 - 7/3/2023<br>Duration: 4.0 Weeks | as for clinical sites                                 | Confirm all                              | Additional Information                                                                                     |

## **Completing the Slot Request**

1. Select a slot response for each site location. The responses my vary by school partner. Select the correct response & follow the prompts as needed.

| Site Location                                                                     | Slot Details                          |             |                  |
|-----------------------------------------------------------------------------------|---------------------------------------|-------------|------------------|
| Heartland Burn Center<br>3751 Motor AVE, Los<br>Angeles, 90034,<br>California(CA) | Offer Slots Please select a response. | Maybe later | No Slot to Offer |

2. If you would like to offer a slot for a location not listed above, click the Add Slot button. You can enter the details about the new location and proceed with offering a slot.

| Add Slots for New Location | + Add Slot |
|----------------------------|------------|
|                            |            |

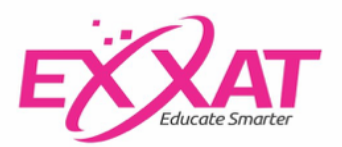

3. Be sure to also select the Update Site Information button to provide your school partners with updates to your site information, staff information, requirements and compliance documents.

Update Site Information

4. Once you are done providing your responses and updating your information, click the orange button to review and confirm your responses.

Click here to review and confirm

5. This is the final step before your responses will added into the system for your school partner to view. Review all your responses and click confirm. If at any point you need to make changes, utilize the link in the slot request email to navigate back to the slot request landing page.

| iew And Confirm                                                  |                             |                       |                   |
|------------------------------------------------------------------|-----------------------------|-----------------------|-------------------|
| Back                                                             |                             |                       | Con               |
| Iffered Slots                                                    |                             |                       |                   |
|                                                                  |                             |                       | Search:           |
| Site Name                                                        | * Session(Sequence)         | Dates                 | Slots             |
| Viidflower Hospital<br>50 S. Park Blvd, Streamwood, Illinois(IL) | Clinical Experience Two (1) | 8/3/2020 - 10/30/2020 | Acute Care(inp) 🔕 |
| Requirements/Notes 👻                                             |                             |                       |                   |
| nowing 1 to 1 of 1 entries                                       |                             |                       |                   |
| ite Name                                                         | Date To Contact Again       |                       |                   |
| No Such Response                                                 |                             |                       |                   |
| o Slots                                                          |                             | No Responses          |                   |
|                                                                  |                             |                       |                   |

6. If you experience any technical issues when completing or submitting your slot request responses, please email <a href="mailto:support@exxat.com">support@exxat.com</a> for assistance. For all other questions, please contact your school partner directly.

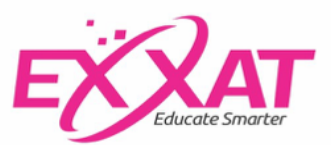